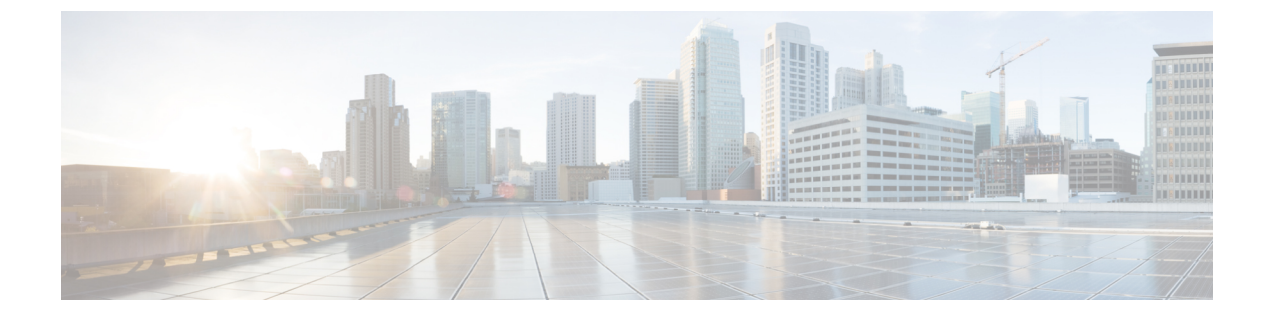

# スイッチ ソフトウェアのアップグレード

- ソフトウェアバージョンの確認(1ページ)
- •ソフトウェアイメージ (1ページ)
- ROMMON のアップグレード (2ページ)
- ソフトウェアインストールコマンド(2ページ)
- インストールモードでのアップグレード (3ページ)
- インストールモードでのダウングレード (9ページ)
- •フィールドプログラマブルゲートアレイのバージョンのアップグレード (13ページ)

## ソフトウェア バージョンの確認

Cisco IOS XE ソフトウェアのパッケージファイルは、システムボードのフラッシュデバイス (flash:) に保存されます。

show version 特権 EXEC コマンドを使用すると、スイッチで稼働しているソフトウェアバー ジョンを参照できます。

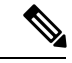

 (注) show version の出力にはスイッチで稼働しているソフトウェアイメージが常に表示されますが、最後に表示されるモデル名は工場出荷時の設定であり、ソフトウェアライセンスをアップ グレードしても変更されません。

また、**dir** *filesystem:* 特権 EXEC コマンドを使用して、フラッシュ メモリに保存している可能 性のある他のソフトウェア イメージのディレクトリ名を表示できます。

## ソフトウェア イメージ

| リリース                 | イメージタイプ          | ファイル名                  |
|----------------------|------------------|------------------------|
| Cisco IOS XE 17.14.1 | CAT9K_IOSXE      | cat9k_iosxe.17.14.01.8 |
|                      | ペイロード暗号化なし (NPE) | cat9k_iosxe_npe.17.14  |

## ROMMON のアップグレード

すべてのメジャーリリースとメンテナンスリリースに適用されるROMMONまたはブートロー ダーのバージョンを確認するには、「ROMMON バージョン」を参照してください。

ソフトウェアバージョンをアップグレードする前または後に、ROMMONをアップグレードす ることができます。アップグレード後のソフトウェアバージョンで新しいROMMONバージョ ンが使用可能な場合は、以下のように実行します。

• プライマリ SPI フラッシュデバイスの ROMMON のアップグレード

このROMMONは自動的にアップグレードされます。スイッチの既存のリリースからそれ 以降のリリースに初めてアップグレードするときに、新しいリリースに新しい ROMMON バージョンがある場合は、スイッチのハードウェアバージョンに基づいてプライマリ SPI フラッシュデバイスの ROMMON が自動的にアップグレードされます。

・ゴールデン SPI フラッシュデバイスの ROMMON のアップグレード

この ROMMON は手動でアップグレードする必要があります。 upgrade rom-monitor capsule golden switch コマンドは特権 EXEC モードで入力します。

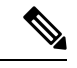

(注)

- Cisco StackWise Virtual のセットアップの場合は、アクティブ とスタンバイのスーパーバイザモジュールをアップグレード します。
  - ハイアベイラビリティのセットアップの場合は、アクティブ とスタンバイのスーパーバイザモジュールをアップグレード します。

ROMMONがアップグレードされると、次のリロード時に有効になります。その後に以前のリ リースに戻しても、ROMMONはダウングレードされません。更新後のROMMONは以前のす べてのリリースをサポートします。

## ソフトウェア インストール コマンド

## ソフトウェア インストール コマンドの概要

指定したファイルをインストールしてアクティブ化し、リロード後も維持されるように変更 をコミットするには、次のコマンドを実行します。

install add file filename [activate commit]

インストールファイルを個別にインストール、アクティブ化、コミット、中止、または削除 するには、次のコマンドを実行します。 install ?

| ソフトウェア インストール コマンドの概要       |                                                                                     |  |
|-----------------------------|-------------------------------------------------------------------------------------|--|
| add file tftp: filename     | インストール ファイル パッケージをリモートロケーションか<br>らデバイスにコピーし、プラットフォームとイメージのバー<br>ジョンの互換性チェックを実行します。  |  |
| activate [auto-abort-timer] | ファイルをアクティブ化し、デバイスをリロードします。<br>auto-abort-timer キーワードがイメージのアクティブ化を自動<br>的にロールバックします。 |  |
| commit                      | リロード後も変更が持続されるようにします。                                                               |  |
| rollback to committed       | 最後にコミットしたバージョンに更新をロールバックします。                                                        |  |
| abort                       | ファイルのアクティブ化を中止し、現在のインストール手順の<br>開始前に実行していたバージョンにロールバックします。                          |  |
| remove                      | 未使用および非アクティブ状態のソフトウェア インストール<br>ファイルを削除します。                                         |  |

## インストール モードでのアップグレード

次の手順に従い、インストールモードで install コマンドを使用して、あるリリースから別の リリースにアップグレードします。ソフトウェアイメージのアップグレードを実行するには、 boot flash:packages.conf を使用して IOS を起動する必要があります。

## 始める前に

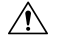

- 注意 アップグレード時には、次の注意ガイドラインに従う必要があります。
  - •スイッチの電源を再投入しないでください。
  - ・電源を切断したり、スーパーバイザモジュールを取り外したりしないでください。
  - シャーシ内のいずれかのスーパーバイザモジュールでブートローダのアップグレード中、 またはスイッチが起動しているときに、(ハイアベイラビリティセットアップ内)いずれ かのスーパーバイザのオンライン挿入および交換(OIR)を実行しないでください。
  - スイッチが起動しているときは、スイッチングモジュール(ラインカード)のOIRを実行しないでください。

この手順は、次のアップグレードのシナリオで使用できます。

| アップグレード前のリリース                | 目的                   |
|------------------------------|----------------------|
| Cisco IOS XE 17.13.x 以前のリリース | Cisco IOS XE 17.14.x |

このセクションの出力例は、**install** コマンドを使用して Cisco IOS XE 17.13.1 から Cisco IOS XE 17.14.1 にアップグレードする場合のものです。

### 手順

## ステップ1 クリーンアップ

#### install remove inactive

このコマンドを使用して、容量が不足している場合に古いインストールファイルをクリーン アップし、フラッシュに1GB以上の領域を確保して、新しいイメージを展開します。

次の例は、install remove inactive コマンドを使用して未使用のファイルをクリーンアップした 場合の出力を示しています。

#### Switch# install remove inactive

install remove: START Mon Mar 25 19:51:48 UTC 2024 Cleaning up unnecessary package files Scanning boot directory for packages ... done. Preparing packages list to delete ... cat9k-cc srdriver.17.13.01.SPA.pkg File is in use, will not delete. cat9k-espbase.17.13.01.SPA.pkg File is in use, will not delete. cat9k-guestshell.17.13.01.SPA.pkg File is in use, will not delete. cat9k-rpbase.17.13.01.SPA.pkg File is in use, will not delete. cat9k-rpboot.17.13.01.SPA.pkg File is in use, will not delete. cat9k-sipbase.17.13.01.SPA.pkg File is in use, will not delete. cat9k-sipspa.17.13.01.SPA.pkg File is in use, will not delete. cat9k-srdriver.17.13.01.SPA.pkg File is in use, will not delete. cat9k-webui.17.13.01.SPA.pkg File is in use, will not delete. cat9k-wlc.17.13.01.SPA.pkg File is in use, will not delete. packages.conf File is in use, will not delete. done. The following files will be deleted: [switch 1]: /flash/cat9k-cc srdriver.17.13.01.SPA.pkg /flash/cat9k-espbase.17.13.01.SPA.pkg /flash/cat9k-guestshell.17.13.01.SPA.pkg /flash/cat9k-rpbase.17.13.01.SPA.pkg /flash/cat9k-rpboot.17.13.01.SPA.pkg /flash/cat9k-sipbase.17.13.01.SPA.pkg /flash/cat9k-sipspa.17.13.01.SPA.pkg /flash/cat9k-srdriver.17.13.01.SPA.pkg /flash/cat9k-webui.17.13.01.SPA.pkg

Do you want to remove the above files? [y/n]y

/flash/cat9k-wlc.17.13.01.SPA.pkg

スイッチ ソフトウェアのアップグレード

/flash/packages.conf

[switch 1]: Deleting file flash:cat9k-cc srdriver.17.13.01.SPA.pkg ... done. Deleting file flash:cat9k-espbase.17.13.01.SPA.pkg ... done. Deleting file flash:cat9k-guestshell.17.13.01.SPA.pkg ... done. Deleting file flash:cat9k-rpbase.17.13.01.SPA.pkg ... done. Deleting file flash:cat9k-rpboot.17.13.01.SPA.pkg ... done. Deleting file flash:cat9k-sipbase.17.13.01.SPA.pkg ... done. Deleting file flash:cat9k-sipspa.17.13.01.SPA.pkg ... done. Deleting file flash:cat9k-srdriver.17.13.01.SPA.pkg ... done. Deleting file flash:cat9k-webui.17.13.01.SPA.pkg ... done. Deleting file flash:cat9k-wlc.17.13.01.SPA.pkg ... done. Deleting file flash:packages.conf ... done. SUCCESS: Files deleted. --- Starting Post Remove Cleanup ---Performing Post Remove Cleanup on all members [1] Post Remove Cleanup package(s) on switch 1 [1] Finished Post Remove Cleanup on switch 1 Checking status of Post Remove Cleanup on [1] Post Remove Cleanup: Passed on [1] Finished Post\_Remove\_Cleanup SUCCESS: install remove Mon Mar 25 19:52:25 UTC 2024

Switch#

### ステップ2 新しいイメージをフラッシュにコピー

#### a) **copy tftp:**[[//location]/directory]/filenameflash:

このコマンドを使用して、TFTP サーバからフラッシュメモリに新しいイメージをコピー します。location は、IP アドレスまたはホスト名です。ファイル名は、ファイル転送に使 用されるディレクトリの相対パスで指定します。新しいイメージを TFTP サーバから使用 する場合は、このステップをスキップしてください。

Switch# copy tftp://10.8.0.6/image/cat9k\_iosxe.17.14.01.SPA.bin flash:

601216545 bytes copied in 50.649 secs (11870255 bytes/sec)

#### b) dir flash:\*.bin

このコマンドを使用して、イメージがフラッシュに正常にコピーされたことを確認しま す。

Switch# dir flash:\*.bin

Directory of flash:/\*.bin

Directory of flash:/

434184 -rw- 601216545 Mar 25 2024 10:18:11 -07:00 cat9k\_iosxe.17.14.01.SPA.bin 11353194496 bytes total (8976625664 bytes free)

ステップ3 ブート変数を設定

#### a) boot system flash:packages.conf

このコマンドを使用して、ブート変数を flash:packages.conf に設定します。

Switch(config) # boot system flash:packages.conf

#### b) no boot manual

スイッチを自動ブートに設定するには、このコマンドを使用します。設定はスタンバイス イッチと同期されます(該当する場合)。

Switch(config)# no boot manual
Switch(config)# exit

#### c) write memory

このコマンドを使用して、ブート設定を保存します。

Switch# write memory

#### d) show bootvar

このコマンドを使用して、ブート変数 (packages.conf) と手動ブート設定 (no) を確認します。

```
Switch# show bootvar
BOOT variable = bootflash:packages.conf
MANUAL_BOOT variable = no
BAUD variable = 9600
ENABLE_BREAK variable = yes
BOOTMODE variable does not exist
IPXE_TIMEOUT variable does not exist
CONFIG_FILE variable =
```

```
Standby BOOT variable = bootflash:packages.conf
Standby MANUAL_BOOT variable = no
Standby BAUD variable = 9600
Standby ENABLE_BREAK variable = yes
Standby BOOTMODE variable does not exist
Standby IPXE_TIMEOUT variable does not exist
Standby CONFIG FILE variable =
```

#### ステップ4 イメージをフラッシュにインストール

#### install add file activate commit

このコマンドを使用して、イメージをインストールします。

イメージをフラッシュメモリにコピーした場合は、TFTP サーバ上のソースイメージまたはフ ラッシュをポイントすることを推奨します。

次の例は、Cisco IOS XE 17.14.1 ソフトウェアイメージをフラッシュにインストールした場合の 出力を示しています。

Switch# install add file flash:cat9k\_iosxe.17.14.01.SPA.bin activate commit \_install\_add\_activate\_commit: START Mon Mar 25 16:37:25 IST 2024

\*Mar 25 16:37:26.544 IST: %INSTALL-5-INSTALL\_START\_INFO: R0/0: install\_engine: Started install one-shot flash:cat9k\_iosxe.17.14.01.SPA.bin install\_add\_activate\_commit: Adding PACKAGE install add activate commit: Checking whether new add is allowed ....

This operation requires a reload of the system. Do you want to proceed?

```
Please confirm you have changed boot config to flash: packages.conf [y/n]y
--- Starting initial file syncing ---
Copying image file: flash:cat9k iosxe.17.14.01.SPA.bin to standby
Info: Finished copying flash:cat9k iosxe.17.14.01.SPA.bin to standby
Finished initial file syncing
--- Starting Add ---
Performing Add on Active/Standby
  [R0] Add package(s) on R0
  [R0] Finished Add on R0
  [R1] Add package(s) on R1
  [R1] Finished Add on R1
Checking status of Add on [R0 R1]
Add: Passed on [R0 R1]
Finished Add
Image added. Version: 17.14.01
install add activate commit: Activating PACKAGE
Following packages shall be activated:
/flash/cat9k-wlc.17.14.01.SPA.pkg
/flash/cat9k-webui.17.14.01.SPA.pkg
/flash/cat9k-srdriver.17.14.01.SPA.pkg
/flash/cat9k-sipspa.17.14.01.SPA.pkg
/flash/cat9k-sipbase.17.14.01.SPA.pkg
/flash/cat9k-rpboot.17.14.01.SPA.pkg
/flash/cat9k-rpbase.17.14.01.SPA.pkg
/flash/cat9k-guestshell.17.14.01.SPA.pkg
/flash/cat9k-espbase.17.14.01.SPA.pkg
/flash/cat9k-cc srdriver.17.14.01.SPA.pkg
This operation may require a reload of the system. Do you want to proceed? [y/n]y
--- Starting Activate ---
Performing Activate on Active/Standby
*Mar 25 16:45:21.695 IST: %INSTALL-5-INSTALL AUTO ABORT TIMER PROGRESS: R0/0:
rollback timer: Install auto abort timer will expire in 7200 seconds [R0] Activate
package(s) on R0
  [R0] Finished Activate on R0
  [R1] Activate package(s) on R1
  [R1] Finished Activate on R1
Checking status of Activate on [R0 R1]
Activate: Passed on [R0 R1]
Finished Activate
*Mar 25 16:45:25.233 IST: %INSTALL-5-INSTALL AUTO ABORT TIMER PROGRESS: R1/0:
rollback timer: Install auto abort timer will expire in 7200 seconds--- Starting Commit
Performing Commit on Active/Standby
  [R0] Commit package(s) on R0
  [R0] Finished Commit on R0
  [R1] Commit package(s) on R1
  [R1] Finished Commit on R1
Checking status of Commit on [R0 R1]
Commit: Passed on [R0 R1]
Finished Commit
Install will reload the system now!
SUCCESS: install_add_activate_commit Mon Mar 25 16:46:18 IST 2024
 (注) install add file activate commit command を実行した後に、システムは自動的にリロード
```

します。システムを手動でリロードする必要はありません。

## ステップ5 インストールを確認

ソフトウェアのインストールが正常に完了したら、**dir flash:** コマンドを使用して、フラッシュ パーティションに 10 個の新しい .pkg ファイルと 2 つの .conf ファイルがあることを確認しま す。

### a) dir flash:\*.conf

次に、dir flash:\*.pkg コマンドの出力例を示します。

```
Switch# dir flash:*.pkg
```

```
Directory of flash:/*.pkg

Directory of flash:/

475140 -rw- 2012104 Nov 20 2023 09:52:41 -07:00 cat9k-cc_srdriver.17.13.01.SPA.pkg

475141 -rw- 7033380 Nov 20 2023 09:52:44 -07:00 cat9k-espbase.17.13.01.SPA.pkg

475142 -rw- 13256 Nov 20 2023 09:52:44 -07:00 cat9k-guestshell.17.13.01.SPA.pkg

475143 -rw- 349635524 Nov 20 2023 09:52:54 -07:00 cat9k-rpbase.17.13.01.SPA.pkg

475149 -rw- 24248187 Nov 20 2023 09:52:55 -07:00 cat9k-rpbot.17.13.01.SPA.pkg

475144 -rw- 25285572 Nov 20 2023 09:52:55 -07:00 cat9k-sipbase.17.13.01.SPA.pkg

475145 -rw- 20947908 Nov 20 2023 09:52:55 -07:00 cat9k-sipbase.17.13.01.SPA.pkg

475146 -rw- 2962372 Nov 20 2023 09:52:56 -07:00 cat9k-sipbase.17.13.01.SPA.pkg

475147 -rw- 13284288 Nov 20 2023 09:52:56 -07:00 cat9k-webui.17.13.01.SPA.pkg

475148 -rw- 13248 Nov 20 2023 09:52:56 -07:00 cat9k-webui.17.13.01.SPA.pkg
```

```
491524-rw-25711568Mar 25 2024 11:49:33 -07:00cat9k-cc_srdriver.17.14.01.SPA.pkg491525-rw-78484428Mar 25 2024 11:49:35 -07:00cat9k-espbase.17.14.01.SPA.pkg491526-rw-1598412Mar 25 2024 11:49:35 -07:00cat9k-guestshell.17.14.01.SPA.pkg491527-rw-404153288Mar 25 2024 11:49:35 -07:00cat9k-rpbase.17.14.01.SPA.pkg491533-rw-31657374Mar 25 2024 11:49:47 -07:00cat9k-rpbase.17.14.01.SPA.pkg491528-rw-27681740Mar 25 2024 11:49:48 -07:00cat9k-sipbase.17.14.01.SPA.pkg491529-rw-52224968Mar 25 2024 11:49:49 -07:00cat9k-sipbase.17.14.01.SPA.pkg491530-rw-31130572Mar 25 2024 11:49:50 -07:00cat9k-sipbase.17.14.01.SPA.pkg491531-rw-14783432Mar 25 2024 11:49:51 -07:00cat9k-webui.17.14.01.SPA.pkg491532-rw-9160Mar 25 2024 11:49:51 -07:00cat9k-webui.17.14.01.SPA.pkg
```

11353194496 bytes total (8963174400 bytes free)

#### b) dir flash:\*.conf

次に、dir flash:\*.conf コマンドの出力例を示します。フラッシュパーティションの2つの .conf ファイルが表示されています。

- packages.conf:新しくインストールした.pkgファイルに書き換えられたファイル。
- cat9k\_iosxe.17.14.01.SPA.conf:新しくインストールした packages.conf ファイルの バックアップコピー。

Switch# dir flash:\*.conf

```
Directory of flash:/*.conf
Directory of flash:/
```

16631 -rw- 4882 Mar 25 2024 05:39:42 +00:00 packages.conf 16634 -rw- 4882 Mar 25 2024 05:34:06 +00:00 cat9k iosxe.17.14.01.SPA.conf

### **ステップ6** バージョンの確認

#### show version

イメージが起動したら、このコマンドを使用して新しいイメージのバージョンを確認します。

次の show version コマンドの出力例では、デバイスの Cisco IOS XE 17.14.1 イメージの情報が 表示されています。

Switch# show version

```
Cisco IOS XE Software, Version 17.14.01
Cisco IOS Software, Catalyst L3 Switch Software (CAT9K_IOSXE), Version 17.14.1, RELEASE
SOFTWARE (fc1)
Technical Support: http://www.cisco.com/techsupport
Copyright (c) 1986-2024 by Cisco Systems, Inc..
<output truncated>
```

## インストールモードでのダウングレード

ここでは、あるリリースから別のリリースにインストールモードでダウングレードする手順を 示します。ソフトウェアイメージのダウングレードを実行するには、boot flash:packages.conf を使用して IOS を起動する必要があります。

## 始める前に

この手順は、次のダウングレードのシナリオで使用できます。

| ダウングレード前のリリース        | 目的                           |
|----------------------|------------------------------|
| Cisco IOS XE 17.14.x | Cisco IOS XE 17.13.x 以前のリリース |

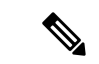

(注) あるリリースを搭載して新しく導入されたスイッチモデルをダウングレードすることはできません。モジュールが導入されたリリースは、そのモデルの最小ソフトウェアバージョンです。 すべての既存のハードウェアを最新のハードウェアと同じリリースにアップグレードすることをお勧めします。

このセクションの出力例は、install コマンドを使用して Cisco IOS XE 17.14.1 から Cisco IOS XE 17.13.1 にダウングレードする場合のものです。

## 手順

**ステップ1** クリーンアップ

### install remove inactive

このコマンドを使用して、容量が不足している場合に古いインストールファイルをクリーン アップし、フラッシュに1GB以上の領域を確保して、新しいイメージを展開します。

次の例は、install remove inactive コマンドを使用して未使用のファイルをクリーンアップした 場合の出力を示しています。

Switch# install remove inactive install remove: START Mon Nov 20 11:42:27 IST 2023 Cleaning up unnecessary package files No path specified, will use booted path bootflash:packages.conf Cleaning bootflash: Scanning boot directory for packages ... done. Preparing packages list to delete ... cat9k-cc\_srdriver.17.14.01.SSA.pkg File is in use, will not delete. cat9k-espbase.17.14.01.SSA.pkg File is in use, will not delete. cat9k-guestshell.17.14.01.SSA.pkg File is in use, will not delete. cat9k-rpbase.17.14.01.SSA.pkg File is in use, will not delete. cat9k-rpboot.17.14.01.SSA.pkg File is in use, will not delete. cat9k-sipbase.17.14.01.SSA.pkg File is in use, will not delete. cat9k-sipspa.17.14.01.SSA.pkg File is in use, will not delete. cat9k-srdriver.17.14.01.SSA.pkg File is in use, will not delete. cat9k-webui.17.14.01.SSA.pkg File is in use, will not delete. cat9k-wlc.17.14.01.SSA.pkg File is in use, will not delete. packages.conf File is in use, will not delete. done. SUCCESS: No extra package or provisioning files found on media. Nothing to clean. SUCCESS: install remove Mon Nov 20 11:42:39 IST 2023 --- Starting Post\_Remove\_Cleanup ---Performing Post Remove Cleanup on all members [1] Post Remove Cleanup package(s) on switch 1 [1] Finished Post Remove Cleanup on switch 1 Checking status of Post Remove Cleanup on [1] Post Remove Cleanup: Passed on [1] Finished Post Remove Cleanup SUCCESS: install remove Mon Nov 20 19:52:25 UTC 2023

## ステップ2 新しいイメージをフラッシュにコピー

Switch#

a) copy tftp:[[//location]/directory]/filenameflash:

このコマンドを使用して、TFTP サーバからフラッシュメモリに新しいイメージをコピー します。location は、IP アドレスまたはホスト名です。ファイル名は、ファイル転送に使 用されるディレクトリの相対パスで指定します。新しいイメージを TFTP サーバから使用 する場合は、このステップをスキップしてください。

Switch# copy tftp://10.8.0.6/image/cat9k\_iosxe.17.13.01.SPA.bin flash: Destination filename [cat9k\_iosxe.17.13.01.SPA.bin]? Accessing tftp://10.8.0.6//cat9k\_iosxe.17.13.01.SPA.bin... Loading /cat9k\_iosxe.17.13.01.SPA.bin from 10.8.0.6 (via GigabitEthernet0/0):

```
[OK - 508584771 bytes]
508584771 bytes copied in 101.005 secs (5035244 bytes/sec)
```

#### b) dir flash:

このコマンドを使用して、イメージがフラッシュに正常にコピーされたことを確認します。

Switch# dir flash:\*.bin Directory of flash:/\*.bin

Directory of flash:/

434184 -rw- 508584771 Nov 20 2023 13:35:16 -07:00 cat9k\_iosxe.17.13.01.SPA.bin 11353194496 bytes total (9055866880 bytes free)

## ステップ3 ブート変数を設定

## a) boot system flash:packages.conf

このコマンドを使用して、ブート変数を flash:packages.conf に設定します。

Switch(config) # boot system flash:packages.conf

## b) no boot manual

スイッチを自動ブートに設定するには、このコマンドを使用します。設定はスタンバイス イッチと同期されます(該当する場合)。

Switch(config)# no boot manual Switch(config)# exit

## c) write memory

このコマンドを使用して、ブート設定を保存します。

Switch# write memory

d) show bootvar

このコマンドを使用して、ブート変数 (packages.conf) と手動ブート設定 (no) を確認し ます。

```
Switch# show bootvar
BOOT variable = bootflash:packages.conf
MANUAL_BOOT variable = no
BAUD variable = 9600
ENABLE_BREAK variable = yes
BOOTMODE variable does not exist
IPXE_TIMEOUT variable does not exist
CONFIG_FILE variable =
```

Standby BOOT variable = bootflash:packages.conf
Standby MANUAL\_BOOT variable = no
Standby BAUD variable = 9600
Standby ENABLE\_BREAK variable = yes
Standby BOOTMODE variable does not exist
Standby IPXE\_TIMEOUT variable does not exist
Standby CONFIG FILE variable =

ステップ4 ソフトウェアイメージをダウングレード

#### install add file activate commit

このコマンドを使用して、イメージをインストールします。

イメージをフラッシュメモリにコピーした場合は、TFTP サーバ上のソースイメージまたはフ ラッシュをポイントすることを推奨します。

次の例では、install add file activate commit コマンドを使用して Cisco IOS XE 17.13.1 ソフト ウェアイメージをフラッシュにインストールしています。

Switch# install add file flash:cat9k\_iosxe.17.13.01.SPA.bin activate commit \_install\_add\_activate\_commit: START Mon Nov 20 21:37:25 IST 2023

\*Nov 20 16:37:26.544 IST: %INSTALL-5-INSTALL\_START\_INFO: R0/0: install\_engine: Started install one-shot flash:cat9k\_iosxe.17.13.01.SPA.bin install\_add\_activate\_commit: Adding PACKAGE install\_add\_activate\_commit: Checking whether new add is allowed ....

This operation requires a reload of the system. Do you want to proceed? Please confirm you have changed boot config to flash:packages.conf [y/n]y

--- Starting initial file syncing ---Copying image file: flash:cat9k\_iosxe.17.13.01.SPA.bin to standby Info: Finished copying flash:cat9k\_iosxe.17.13.01.SPA.bin to standby Finished initial file syncing

--- Starting Add ---Performing Add on Active/Standby [R0] Add package(s) on R0 [R0] Finished Add on R0 [R1] Add package(s) on R1 [R1] Finished Add on R1 Checking status of Add on [R0 R1] Add: Passed on [R0 R1] Finished Add

```
Image added. Version: 17.13.1
install_add_activate_commit: Activating PACKAGE
Following packages shall be activated:
/flash/cat9k-webui.17.13.01.SPA.pkg
/flash/cat9k-septiver.17.13.01.SPA.pkg
/flash/cat9k-sipspa.17.13.01.SPA.pkg
/flash/cat9k-sipbase.17.13.01.SPA.pkg
/flash/cat9k-rpboot.17.13.01.SPA.pkg
/flash/cat9k-rpbase.17.13.01.SPA.pkg
/flash/cat9k-guestshell.17.13.01.SPA.pkg
/flash/cat9k-espbase.17.13.01.SPA.pkg
/flash/cat9k-espbase.17.13.01.SPA.pkg
/flash/cat9k-espbase.17.13.01.SPA.pkg
```

This operation may require a reload of the system. Do you want to proceed? [y/n]y

```
---- Starting Activate ---

Performing Activate on Active/Standby

*Nov 20 21:45:21.695 IST: %INSTALL-5-INSTALL_AUTO_ABORT_TIMER_PROGRESS: R0/0:

rollback_timer: Install auto abort timer will expire in 7200 seconds [R0] Activate

package(s) on R0

[R0] Finished Activate on R0

[R1] Activate package(s) on R1

[R1] Finished Activate on R1

Checking status of Activate on [R0 R1]

Activate: Passed on [R0 R1]
```

スイッチ ソフトウェアのアップグレード

Finished Activate

```
*Nov 20 21:45:25.233 IST: %INSTALL-5-INSTALL_AUTO_ABORT_TIMER_PROGRESS: R1/0:
rollback_timer: Install auto abort timer will expire in 7200 seconds--- Starting Commit
---
Performing Commit on Active/Standby
[R0] Commit package(s) on R0
[R0] Finished Commit on R0
[R1] Commit package(s) on R1
[R1] Finished Commit on R1
Checking status of Commit on [R0 R1]
Commit: Passed on [R0 R1]
Finished Commit
Install will reload the system now!
SUCCESS: install add activate commit Mon Nov 20 21:46:18 IST 2023
```

```
(注) install add file activate commit コマンドを実行した後に、システムは自動的にリロード
します。システムを手動でリロードする必要はありません。
```

ステップ5 バージョンの確認

#### show version

イメージが起動したら、このコマンドを使用して新しいイメージのバージョンを確認します。

(注) ソフトウェアイメージをダウングレードしても、ROMMONのバージョンは自動的にダ ウングレードされません。更新された状態のままになります。

次の show version コマンドの出力例では、デバイスの Cisco IOS XE 17.13.1 イメージの情報が 表示されています。

```
Switch# show version
Cisco IOS XE Software, Version 17.13.01
Cisco IOS Software [Dublin], Catalyst L3 Switch Software (CAT9K_IOSXE), Version 17.13.1,
RELEASE SOFTWARE (fc1)
Technical Support: http://www.cisco.com/techsupport
Copyright (c) 1986-2023 by Cisco Systems, Inc.
<output truncated>
```

# フィールドプログラマブルゲートアレイのバージョンの アップグレード

フィールドプログラマブルゲートアレイ(FPGA)は、シスコスイッチ上に存在するプログラ マブルメモリデバイスの一種です。これらは、特定の専用機能の作成を可能にする再設定可 能な論理回線です。

現在の FPGA バージョンを確認するには、特権 EXEC モードで show firmware version all コマ ンドを入力するか、ROMMON モードで version -v コマンドを入力します。

(注) ・すべてのソフトウェアリリースでFPGAのバージョンが変更されるわけではありません。
 ・バージョンの変更は、通常のソフトウェアアップグレードの一部として行われ、他に追加の手順を実行する必要はありません。

翻訳について

このドキュメントは、米国シスコ発行ドキュメントの参考和訳です。リンク情報につきましては 、日本語版掲載時点で、英語版にアップデートがあり、リンク先のページが移動/変更されている 場合がありますことをご了承ください。あくまでも参考和訳となりますので、正式な内容につい ては米国サイトのドキュメントを参照ください。